# Erasmus+ Proje Başvuru Süreci

# Erasmus+ 2022 Teklif Çağrısı

Her yılın ilk aylarında yayınlanan Erasmus+ Program Rehberi ile birlikte Erasmus+ Teklif Çağrısı ve o yılın proje son başvuru tarihleri de açıklanmaktadır. Erasmus+projeleri hakkında ayrıntılı güncel açıklamaları Erasmus+ Programı <u>2022 yılı teklif çağrısı (*Call for proposals 2022*) kapsamında yayınlanan <u>Erasmus+ Program Rehberinde (*Erasmus+ Programme Guide*) bulabilirsiniz. Çağrı kapsamında, eğitim, öğretim, gençlik ve spor alanlarında faaliyet gösteren kuruluşlar hazırladıkları projelerine hibe desteği için başvuruda bulunabilirler. Erasmus+ proje başvurusu</u></u>

Erasmus+ Programı çerçevesinde tüm başvurular pdf formatındaki web formlar üzerinden elektronik olarak yapılmaktadır. Formlar çevrimiçi doldurulur, istenen belgeler eklenir ve *Submit* (Gönder) tuşuna basılarak işlemler tamamlanır. Posta, kargo, faks veya e-posta ile gönderilen başvuru formları kabul edilmemektedir.

Hibe desteği için başvuruda bulunmadan önce, kurum/kuruluşların proje tekliflerini geliştirirken Erasmus+ Program Rehberinde açıklanan kriterleri dikkate alarak programa uygunluk ve mali koşulların kontrolünü sağlamış olmaları gerekir.

# Erasmus+ Başvuru Adımları

Avrupa Birliği'nden hibe desteği almak üzere bir Erasmus+ proje teklifi sunmak isteyen uygun kurum/kuruluş/gruplar aşağıdaki adımları izleyerek başvuruda bulunabilirler.

- 1. AB Girişi (EU Login) bireysel kullanıcı hesabı açılması. Başvuru işlemlerinden önce ilk yapılması gereken iş, kişisel bir AB giriş hesabına sahip olmaktır.
- 2. Kuruluş kaydının yapılması (OID veya PIC veya alınması). Her başvuru sahibi (koordinatör ve ortakların her biri) aşağıdaki iki şekilden birine göre kuruluş kaydını yaparak kimlik kodunu almalıdır.
  - Ulusal Ajans tarafından yönetilen projelere başvuru için Organizasyon Kimliği (OID, *Organisation ID*) alınması.
  - Yürütme Ajansı tarafından yönetilen projelere başvuru için bir Katılımcı Kimlik Kodu (PIC, *Participant Identification Code*) alınması.
- 3. Başvuru formunun indirilmesi
- 4. Başvuru formunun doldurulması
- 5. Başvuru formunun gönderilmesi

# 1. adım:

# AB Girişi (EU Login) kullanıcı hesabı

Avrupa Komisyonunun kayıt portalına giriş yapabilmek için bireysel her kullanıcının ilk önce bir kullanıcı adı ve şifre oluşturarak AB Girişi / EU Login (daha önceki ECAS) hesabı açması gereklidir. AB Giriş hizmeti Komisyonun çeşitli bilgi sistemlerinde kullanıcı kimlik doğrulaması için tek giriş noktasıdır. Komisyonun tüm bilgi teknolojileri araçlarına erişirken gerçekleştirilmesi gereken ilk adımdır.

AB Girişi / EU Login (oturum açma) hesabının nasıl alınacağını adım adım görseller eşliğinde anlattığım rehbere (yazıya) aşağıdaki bağlantıdan erişebilirsiniz.

# 2. adım:

# <u>Kuruluş kaydı</u>

Erasmus+ proje başvurusu yapmak isteyen tüm kurum/kuruluş/grupların Avrupa Komisyonunun online sistemine organizasyon kaydını yapması ve böylece özel bir kimlik koduna sahip olması zorunludur. Bunu için iki yol belirlenmiştir. Söz konusu organizasyon (kuruluş) kaydının nereye (hangi portal üzerinden) yapılacağı, başvurmak istediğiniz projenin Avrupa Eğitim ve Kültür Yürütme Ajansı tarafından mı yoksa Ulusal Ajans tarafından mı yönetildiğine bağlıdır. Kayıt tamamlandığında, sistem tarafından kuruluşunuza özel bir kimlik kodu verilir.

Her bir kuruluşun, kayıt sistemine yalnızca bir kez kaydolması gerekir. Kayıt sonucunda edinilen kimlik kodu benzersiz bir tanımlayıcıdır ve başvuru formlarının doldurulması ve başvuruların sunulması için gereklidir. Başvuran kuruluşun elektronik başvuru formlarını kolay bir şekilde doldurmasını sağlar. Erasmus+ proje başvurusu için form doldurulurken kuruluşun kimlik kodu girildiğinde, kuruluş kaydı aşamasında girilmiş tüm bilgiler otomatik olarak yüklenir ve formda görüntülenir. Ayrıca, yararlandırıcı kuruluşlar ile sonradan yapılacak tüm iletişimlerde bu kod kullanılır.

# Ulusal Ajansa proje başvurusu için OID

Eğer Ulusal Ajans tarafından yönetilen (ülke merkezli) bir proje başvurusunda bulunuyorsanız, organizasyon kaydı için, başvuru sahibi kuruluş yasal temsilcisi 1. adımdaki AB Giriş hesabını oluşturduktan sonra kuruluş kaydı adımını gerçekleştirmelidir.

Bunun için, Erasmus+ ve Avrupa Dayanışma Birliği Organizasyon Kayıt Sistemine (*Organisation Registration System for Erasmus+ and European Solidarity Corps*) girişinizi yapın ve temsil ettiğiniz organizasyon/grup adına kayıt işlemini tamamlayın. Kayıt işlemi tamamlandıktan sonra, başvuru sahibi kuruluşa başvuruların sunulması için gerekli ve benzersiz bir tanımlayıcı olan bir **Organizasyon Kimliği (OID)** verilir.

# Yürütme Ajansına proje başvurusu için PIC

Eğer Yürütme Ajansı tarafından yönetilen (Brüksel merkezli) bir proje başvurunda bulunuyorsanız, başvuru sahibi kuruluşun yasal temsilcisi 1. adımdaki AB Giriş hesabı ile girişini yaparak kuruluş kaydı adımını gerçekleştirmelidir.

Finansman ve İhale Fırsatları Portalına (FTOP, *Funding & Tender Opportunities Portal*) giderek temsil ettiğiniz kuruluş/grup adına kayıt işlemini tamamlayın. Kayıt işlemi tamamlandıktan sonra, başvuru sahibi kuruluşa başvuruların sunulması için gerekli ve benzersiz bir tanımlayıcı olan dokuz (9) haneli, Kullanıcı Tanımlama Kodu da denen bir **Katılımcı Kimlik Kodu (PIC)** verilir.

Yürütme Ajansı tarafından yönetilen projeler için kuruluş kaydının nasıl yapılacağını adım adım görseller eşliğinde anlattığım rehber yazılara aşağıdaki bağlantılardan erişebilirsiniz.

**Not**: Avrupa Birliği'nin diğer programlarına daha önce katılarak halihazırda bir PIC almış olan kuruluşların/grupların yeniden kaydolmasına gerek yoktur. Önceki kayıttan alınan PIC, Erasmus+ kapsamındaki diğer başvurular için de geçerlidir. Başvuru sahipleri, daha sonradan bu kuruluş kimlik kodunu kontrol edebilir veya girilen bazı bilgilerde değişiklik yapabilirler.

Başvuru sahiplerinin kayıt sırasında aşağıdaki belgeleri de doldurarak sisteme yüklemeleri gereklidir.

## Tüzel Kişilik Belgesi (Legal Entity Form)

Avrupa Komisyonu tarafından sağlanan Tüzel Kişilik Formunun doldurulması gerekir.

# Tüzel Kişilik Belgesi (Legal Entity form)

## Mali Kimlik Belgesi (Financial Identification Form)

Finansal Tanıtım/Yeterlilik Formu olarak da çevrilmektedir. Proje başvurusu yapan kurum/kuruluş resmi olarak başka bir ülkede kayıtlı bile olsa, bankanın bulunduğu ülkeye ait belgeyi doldurması gerekir.

60.000 Euro'yu aşan hibe başvuruları için, başvuru sahiplerinin mali kapasitelerini kanıtlamak üzere belirli başka belgeleri de sisteme yüklemesi gerekebilir.

# <u>Mali Kimlik Belgesi (Financial Identification form)</u> **3. adım:**

## Proje başvuru formunun indirilmesi

Erasmus+ Programı kapsamında bir Avrupa Birliği hibesi talep etmek için başvuru sahipleri her bir Eyleme özgü olan ve Avrupa Komisyonunun, Ulusal Ajansların veya Yürütme Ajansının İnternet sitelerinde mevcut bulunan elektronik formları kullanmalıdırlar. Asıl formlar her yılın son başvuru tarihinden kısa bir süre önce yayınlanmakla birlikte örnek başvuru formlarına aşağıdaki bağlantıdan ulaşabilirsiniz. <u>Erasmus+ Fırsatları (Opportunities for Erasmus+)</u> > Buradan Ana Eylem (*Key Action*) seçiminizi yaparak Başvur (Apply) butonuyla online forma ulaşabilir, sağ üst köşedeki PDF ikonuna tıklayarak formu bilgisayarınıza indirebilirsiniz.

| Application details                                           | .0               | a bat (3 PDF                                                                                                    | Do load Form T |
|---------------------------------------------------------------|------------------|----------------------------------------------------------------------------------------------------|----------------|
| Form Id : KA220-VET-F4B6D<br>Programme : Erasmus+ - Call : 20 | 882<br>021- Roun | J: Round 1 - Key action : KA2 - Action type : KA220-VET - Cooperation partnerships in vocational education and training                                                                                                    | D days left f  |
|                                                               |                  | <u>*</u>                                                                                                    |                |
| Content menu                                                  | <                | Context                                                                                                    |                |
| X Context                                                     | 0                | Vocational Education and Training                                                                                                    |                |
| × Participating Organisations                                 | 0                | Project Title *                                                                                                    |                |
| X Project Description                                         | 0                |                                                                                                    |                |
| × Preparation                                                 | 0                |                                                                                                    |                |
| X Management                                                  | 0                | Project Title in English *                                                                                                    |                |
| X Production of Project Results                               | 0                |                                                                                                    |                |
| X Multiplier Events                                           | 0                | New York Control of Control of Co |                |
| K Learning, Teaching, Training Activities                     | 0                | Project Astronym                                                                                                    |                |
| X Timetable                                                   | 0                |                                                                                                    |                |
| X Special Costs                                               | 0                | Project Start Date (dd/mm/yyyy) * Project total Duration (Months) Project End Date (dd/mm/yyyy)                                                                                                    |                |
| X Follow-up                                                   | 0                | 01/11/2021 #                                                                                                    | =              |
| X Budget Summary                                              | 0                | National Agency of the Applicant Organisation Language used to fill in the form                                                                                                    |                |
| ¥ Project Summary                                             | 0                |                                                                                                    |                |

<u>Erasmus+ Formlar sayfası (Erasmus+ Forms page)</u> <u>Erasmus+ örnek başvuru formları (Erasmus+ model application forms)</u>

# 4. adım:

# Proje başvuru formunun doldurulması

Başvuru sahiplerinin programın çoğu eylemi için başvurularını doğru elektronik formu kullanmak ve istenen tüm ekleri dâhil etmek suretiyle ilgili Ulusal Ajans veya Yürütme Ajansına online olarak iletmeleri gerekmektedir.

Elektronik form, <u>Program Ülkelerinde</u> kullanılan resmi dillerden birinde doldurulmalıdır. Yürütme Ajansı tarafından merkezi düzeyde yönetilen eylemlerde ise başvuru sahipleri formu Avrupa Birliği resmi dillerinden birinde doldurmalıdırlar.

Projelerin konsorsiyumlar adına sunulması durumunda, proje koordinatörü kurum/kuruluş veya grup, projenin tamamı için tüm katılımcı kurum/kuruluşlar adına yalnızca bir başvuru sunar.

Başvuru formu doldurulurken program kılavuzu ve ilgili başvuru rehberleri dikkate alınmalıdır.

Başvuru formunda doldurulması zorunlu alanlar kırmızı yıldız ile işaretlenmiştir. Tüm zorunlu alanlar doldurulup doğrulama kuralları karşılandığında, bölümler yeşil bir tik ile

işaretlenmektedir. Eğer bir bölüm kırmızı bir uyarı ile işaretlenmişse, bu eksik bilgi girildiği veya tüm kurallara uyulmadığı anlamına gelir.

Formu doldurmaya ara vermek için kapatabilirsiniz. Kapattıktan sonra, My Applications (Uygulamalarım) sekmesinden forma yeniden erişebilirsiniz.

Elektronik formların nasıl doldurulacağı konusunda daha fazla bilgi kılavuzlarda yer almaktadır. Söz konusu kılavuzlarda, karşılaşılabilecek teknik problemlerin çözümüne dair bilgi de sağlanmaktadır. Bu kılavuzlar, merkezi olmayan Eylemler için Ulusal Ajansların, merkezi Eylemlere için Yürütme Ajansının ve Avrupa Komisyonunun İnternet sitelerinde mevcuttur.

Elektronik formlarla desteklenemeyen programın birkaç merkezi Eylemi için başvurular Yürütme Ajansına posta yoluyla (posta damgası olarak tarih) veya kurye hizmeti yoluyla (kurye servisi tarafından alınış tarihi) yapılmaktadır.

Not: Aynı seçim döneminde aynı başvurunun aynı Ulusal Ajans veya Yürütme Ajansına birden fazla defa sunulması durumunda, Ulusal Ajans veya Yürütme Ajansı her zaman projenin son başvuru tarihinden önce sunulan en son versiyonunu geçerli sayacaktır. Aynı başvuru sahibi kurum/kuruluşun ya da konsorsiyumun aynı başvuruyu veya çok benzer başvuruları farklı Ajanslara sunması halinde, tüm başvurular otomatik olarak reddedilecektir. Başvuru formu nasıl doldurulur (How to complete the application form) Başvuru formuna eklenecek belgeler

Başvuru esnasında gerekli olan tüm ek belgelerin de başvuru formuna eklenmesi gerekmektedir. Belge ekleme işlemi başvuru formunda yer alan "Ekler" bölümünden yapılmalıdır. Taranarak elektronik forma eklenmesi gereken belgeler şunlardır:

- Başvuru formu Doğruluk Beyanı (*Declaration of Honour*) sayfası (imzalı, kuruluş ise kaşe/mühür ile birlikte).
- Ortaklık Yetki Belgeleri (*Mandate*). Her bir ortak için ayrı ayrı oluşturulmalı ve ortak ile birlikte koordinatör tarafından da imzalanmalıdır (kuruluş ise kaşe/mühür ile birlikte). "Ortaklık Yetki Belgesi" eğer başvuru aşamasında eklenememiş ise daha sonra değerlendirme aşamasında Ulusal Ajans talep ettiğinde gönderilebilir, ancak hiç bir durumda sözleşme aşamasından daha geç sunulamaz.
- Program Kılavuzu ve Başvuru Rehberinde belirtilen diğer ek belgeler

# <u>5. adım:</u>

# Başvuru formunun gönderilmesi

Başvuru formlarının üzerindeki "Gönder (Submit)" butonuna basılarak çevrim içi gönderim yapılmalıdır.

Erasmus+ proje başvurusu yaparken diğer tüm Avrupa Birliği hibe başvurularında olduğu gibi son başvuru tarihine uyulması büyük önem arz etmektedir. Başvuru, her bir Eylem için belirtilen son başvuru tarihi ve saatinden önce sunulmalıdır. Projenin teslim edilmesine ilişkin son başvuru tarihleri her bir Eylem için Erasmus Program Rehberindeki "Uygunluk Kriterleri" bölümünde belirtilmektedir. Son başvuru tarihinden önce başvuru sahiplerinin hibe başvurularında değişiklikler yapmasına izin verildiği, ancak son başvuru tarihinden sonra herhangi bir değişiklik yapılamayacağı unutulmamalıdır.

**Not**: Tüm elektronik formların son başvuru tarihleri genellikle 12.00 veya 17.00 olarak Brüksel saatinde belirlenmektedir. Farklı zaman diliminde yer alan ülkelerden yapılacak başvurularda saat farklılıkları mutlaka göz önüne alınmalıdır. Bu süreye uymayan başvurular kabul edilmemektedir.

Başvuru formlarının gönderilmesi (Submission of application forms)

2019 yılı Ekim Ayı itibariyle Erasmus+ Programının ülke merkezli projelerine başvuru yapmak isteyenlerin Organizasyon Kimliğine (Organisation ID, OID) sahip olması gerekmektedir. Katılımcı Kimlik Kodunun (PIC) yerine OID kullanılacaktır.

Ancak, daha önce Erasmus+ Programına başvuruda bulunan ve PIC koduna sahip olanlara otomatik olarak OID atanmıştır. Atanmış olan OID, <u>Organisation Registration system for</u> <u>Erasmus+ and European Solidarity Corps</u> sayfasındaki "Search" alanına kurum/kuruluş adı veya "arama kriterlerini genişlet" butonu tıklanarak PIC kodu, vergi numarası vb. bilgiler girilerek öğrenilir. Önceki dönemlerde birden fazla PIC kodu almış olanlar, başvuru yapılacak programdan sorumlu birimle iletişime geçmelidir.

Daha önce PIC kodu almamış olanlar ise yine <u>Organisation Registration system for Erasmus+</u> and European Solidarity Corps sayfasında yer alan "Register my organisation" sekmesinden kayıt yaparak OID alabilir. "Register my organisation" sekmesinde açılan sayfada EU Login kullanıcı bilgisi ile giriş yapılması gerekmektedir. EU Login hesabı (eski adı ile ECAS hesabı) olanlar mevcut hesapları ile sisteme giriş yapabililer. EU Login hesabı olmayanlar ise "Create an account" sekmesini tıklayarak bir EU Login hesabı edinerek sisteme giriş yapar.

Kayıt yapılırken aşağıdaki hususlara dikkat edilmelidir:

İlgili sisteme güncel bilgiler ile kayıt olunmalıdır.

OID, Erasmus+ programının tüm ülke merkezli proje başvurularında kullanılmak üzere bir kere alınmalıdır.

OID için kayıt oluştururken kaydı gerçekleştiren kişiye özgü kullanıcı adı ve şifreler yerine, her zaman hatırlanabilecek kullanıcı adı ve şifre tercih edilmelidir. Bu bilgiler sonraki dönem başvurularında da kullanılmak üzere ilgili kişilerin erişimine olanak sağlayacak şekilde muhafaza edilmelidir.

Kayıt formundaki tüm bilgiler girildikten ve kayıt gerçekleştirildikten sonra sistem OID'yi otomatik üretir.

OID, "E" harfi ile başlayan ve 8 rakamla devam eden bir numaradır (Örneğin: E12345678).

Başvuru formlarına EU Login üzerinden kullanıcı adı ve şifrenizde giriş yaptıktan sonra <u>bu</u> sayfa üzerinden ulaşabilirsiniz.

Başvuru formu Program dillerinden herhangi biri ile doldurulabilmektedir. Türkçe, Program dilleri arasında yer almaktadır. Ancak, özellikle KA2 başvurularında ortaklar adına da başvuru yapıldığından ortak iletişim dilinde formun doldurulması önerilmektedir.

# KAYS (Kalkınma Ajansları Yönetim Sistemi)

Kalkınma Ajansları Yönetim Sisteminin kısaltması olup, Ajanslar arası uygulama birliğini sağlamak amacıyla ajansların; Yatırım destekleme, Proje destekleme, çalışma programı, Bütçe, muhasebe, insan kaynakları, performans ölçme faaliyetleri ile ilgili ve ilişkili gerçek ve Tüzel kişilerin ihtiyaç duyulan veri ve bilgilerinin muhafaza edildiği, veri tabanı başta olmak üzere iş ve işlemlerinin elektronik ortamda yürütülmesine imkân veren merkezi yönetim bilgi sistemini ifade etmektedir.

# KalkınmaAjanslarıYönetimSistemi(KAYS)KullanıcıKaydınınOluşturulması

Daha önce sisteme kayıt olmamış kullanıcılar aşağıdaki adımları izleyerek kayıt işlemini tamamlamalıdır. (KAYS kaydı bulunan kullanıcılar bu işlemi atlayarak "C- Teknik Destek Programı Başvuru Süreci" bölümünden başlamalıdır.)

Kayıt işlemi için https://kaysuygulama.sanayi.gov.tr/Kays/KaysIstemci/giris.jsp adresinden KAYS ekranı açılır.

"Kullanıcı Girişi" seçilerek e-devlet şifresi ile KAYS uygulamasına giriş yapılır.

|                                                                                                    |                                                                                                    | KAYS<br>Inma Ajanslari Yönetim Sistemi                                                                                                    |                                                               |
|----------------------------------------------------------------------------------------------------|----------------------------------------------------------------------------------------------------|----------------------------------------------------------------------------------------------------|---------------------------------------------------------------|
|                                                                                                    | Personel Giriş                                                                                                    | Kullanıcı Giriş                                                                                                    |                                                               |
| © T.C. Sanayi v                                                                                                    | e Teknoloji Bakanlığı                                                                                                    |                                                                                                    | () Yardım                                                     |
|                                                                                                    |                                                                                                    |                                                                                                    |                                                               |
| e-Devlet Kapısı Kir<br>Giriş Yapılacak Adres<br>Giriş Yapılacak Uygulama                                                                                                    | nlik Doğrulama Sistemi<br>https://sso.sanayi.gov.tr/oauth.asj<br>Bilim Sanayi Merkezi Kimlik Doğru<br>🗗 Mobil İmza 🍂 e-İ                                                                 | mza 🔐 T.C. Kimlik Kartı                                                                                                    | 📻 İnternet Bankacılığı                                        |
| e-Devlet Kapısı Kir<br>Giriş Yapılacak Adres<br>Giriş Yapılacak Uygulama<br>e-Devlet Şifresi<br>T.C. Kimlik Numaranızı ve e<br>Q. e-Devlet Şifresi Nedir                                           | nlik Doğrulama Sistemi<br>https://sso.sanayi.gov.tr/oauth.asş<br>Bilim Sanayi Merkezi Kimlik Doğru<br>Gr Mobil İmza<br>e-Devlet Şifrenizi kullanarak kimliğiniz doğru<br>, Nasil Alınır? | nx<br>lama<br>mza œx T.C. Kimlik Kartı<br>Jlandıktan sonra işleminize kaldığınız yerden                                                                               | evam edebilirsiniz.                                           |
| e-Devlet Kapısı Kir<br>Giriş Yapılacak Adres<br>Giriş Yapılacak Uygulama<br>e-Devlet Şifresl<br>T.C. Kimlik Numaranızı ve e<br>Q. e-Devlet Şifresi Nedii<br>* T.C. Kimlik No                       | mlik Doğrulama Sistemi<br>https://sso.sanayi.gov.tr/oauth.asj<br>Bilim Sanayi Merkezi Kimlik Doğru<br>E Mobil İmza<br>-Devlet Şifrenizi kullanarak kimliğiniz doğru<br>, Nasil Alınır?   | mza  ama<br>mza ark T.C. Kimlik Kartı<br>Jandiktan sonra işleminize kaldığınız yerden<br>Sanal Klavye ØYaza                                                           | e İnternet Bankacılığı<br>devam edebilirsiniz.<br>arken Gizle |
| e-Devlet Kapısı Kir<br>Giriş Yapılacak Adres<br>Giriş Yapılacak Uygulama<br>e-Devlet Şifresi<br>T.C. Kimlik Numaranızı ve e<br>Q. e-Devlet Şifresi Nedir<br>* T.C. Kimlik No<br>* e-Devlet Şifresi | mlik Doğrulama Sistemi https://sso.sanayi.gov.tr/oauth.asj Bilim Sanayi Merkezi Kimlik Doğru E Mobil İmza Cevlet Şifrenizi kullanarak kimliğiniz doğru Nasil Alınır?                     | mza  ama mza  ama T.C. Kimlik Kartı Jandiktan sonra işleminize kaldığınız yerden Sanal Klavye  Yaza Sanal Klavye  Şifre z durumunda doğruladığınız cep telefonunuzdar | en Gizle                                                      |

Sistemi ilk defa kullananlar için aşağıdaki ekran açılır:

| Uhruðu:                           | Tirrion                                                                                                    |
|-----------------------------------|----------------------------------------------------------------------------------------------------|
| oyrugu.                           |                                                                                                    |
| T.C. Kimlik No:                   |                                                                                                    |
| Adı:                              |                                                                                                    |
| Soyadı:                           |                                                                                                    |
| Cinsiyet:                         | Erkek     Kadin                                                                                                    |
| Doğum Yeri:                       |                                                                                                    |
| Doğum Tarihi:                     |                                                                                                    |
| E-Posta:                          |                                                                                                    |
| E-Posta Tekrar:                   |                                                                                                    |
|                                   |                                                                                                    |
| Güvenlik Kodu:                    | <del>©</del>                                                                                                    |
| eğerlendirme süreciyle ilgili faa | aliyetleriniz Sanayi ve Teknoloji Bakanlığının 4 Sayılı Cumhurbaşkanlığı Kararnamesi ile düzenlenen koordinasyon yetkisi kapsamında raporlanmakt: |
| Kayıt Yardım Dökümanını İ         | indir                                                                                                    |
|                                   |                                                                                                    |

Şekil 3 Kullanıcı kayıt ekranı

Ekranda belirtilen alanlar doldurulur. Sisteme hem bağımsız değerlendirici hem de başvuru sahibi kullanıcısı olarak kayıt olmak istenmesi halinde, "Rolü" başlıklı bölümde "Her ikisi de" seçeneği seçilir. Bağımsız Değerlendirici Kullanıcısı rolünün talep edilmemesi halinde yalnız "Başvuru Sahibi Kullanıcısı" rolü seçilir.

Şekil 4 Kullanıcı kayıt ekranı-kullanıcı rolü alanı

Dikkat: Kırmızı renkli alanlara eklenen bilgiler MERNİS üzerinden kontrol edilir. MERNİS'te kayıtlı olan bilgiler ile sisteme girilen bilgiler arasında uyumsuzluk olması halinde kayıt işlemi tamamlanamaz.

|                                                              | Secieiz                                                                                                    |
|--------------------------------------------------------------|----------------------------------------------------------------------------------------------------|
| Uyruğu:                                                      | Basvini Sahihi Kullaninisi                                                                                                    |
| T.C. Kimlik No:                                              | Bağımsız Dežerlendirici Kullanıcısı                                                                                                    |
|                                                              | Ajans Personeli Bağımsız Değerlenderici (Diğer)                                                                                                    |
| Adı:                                                         | Her İkisi de                                                                                                    |
| Soyadı:                                                      |                                                                                                    |
| Cinsiyet:                                                    | Erkek     Kadin                                                                                                    |
| Doğum Yeri:                                                  |                                                                                                    |
| Doğum Tarihi:                                                |                                                                                                    |
| E-Posta:                                                     |                                                                                                    |
| E-Posta Tekrar:                                              |                                                                                                    |
|                                                              |                                                                                                    |
| Güvenlik Kodu:                                               | 0                                                                                                    |
|                                                              |                                                                                                    |
| ağerlendirme süreciyle ilgili faa<br>Kavıt Yardım Dökümanını | aliyetleriniz Sanayi ve Teknoloji Bakanlığının 4 Sayılı Cumhurbaşkanlığı Kararnamesi ile düzenlenen koordinasyon yetkisi kapsamında raporlanmaktad<br>İndir |
| ,                                                            |                                                                                                    |

Güvenlik kodu alanına "Güvenlik Resmi Doğrulama Alanında" yer alan harf ya da rakamlar yazılır ve "Kaydet" butonuna basılır. Belirtilen e-posta adresine gelen onay kodu aşağıdaki ekranda bulunan "Onay Kodu" bölümüne girilir, onaylanır ve kayıt işlemi tamamlanır.

Şekil 5 Kullanıcı kayıt ekranı-onay alanı

B- KalkınmaAjanslarıYönetimSistemi(KAYS)BaşvuruSahibiKaydınınOluşturulması

Başvuru sahibi kurum adına daha önce KAYS kayıt işlemi yapılmamışsa, aşağıdaki adımlar izlenerek kayıt işlemini tamamlamalıdır. (Başvuru sahibi kurumun KAYS kaydı daha önce yapılmışsa, bu işlem atlanarak "C- Teknik Destek Programı Başvuru Süreci" bölümünden başlanmalıdır.)

Kayıt işlemi için https://kaysuygulama.sanayi.gov.tr/Kays/KaysIstemci/giris.jsp adresinden KAYS ekranı açılır.

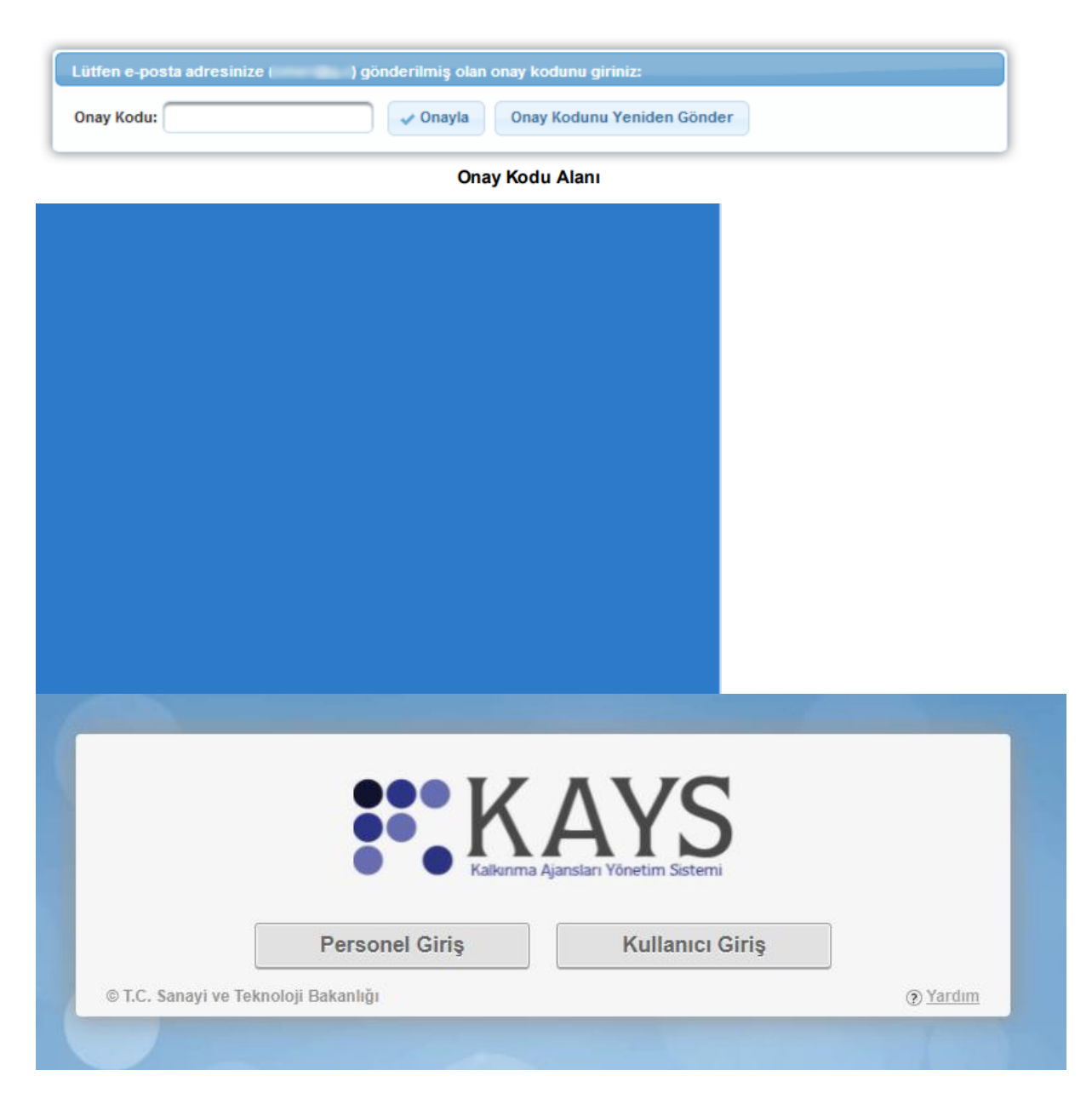

#### Şekil 6 KAYS giriş ekranı

"Kullanıcı Girişi" alanına tıklanarak e-devlet şifresi ile KAYS uygulaması girişi yapılır.

| riş Yapılacak Adres<br>riş Yapılacak Uygulama | https://sso.sanayi.gov.<br>Bilim Sanayi Merkezi K | tr/oauth.aspx<br>(imlik Doğrulama |                                                                 |                               |
|-----------------------------------------------|---------------------------------------------------|-----------------------------------|-----------------------------------------------------------------|-------------------------------|
| 🗎 e-Devlet Şifresi                            | 📴 Mobil İmza                                      | 📣 e-imza                          | σσα T.C. Kimlik Kartı                                           | 📻 İnternet Bankacılığı        |
| * T.C. Kimlik No                              |                                                   |                                   | 😂 Sanal Klavye 🛷 Yaza                                           | rken Gizle                    |
| * e-Devlet Şifresi                            | * e-Devlet 😱 şifrer<br>yapabilirsiniz.            | nizi unutmanız durumun            | 🖃 Sanal Klavye 🔒 Şifrei<br>da doğruladığınız cep telefonunuzdan | mi Unuttum<br>yenileme işlemi |
|                                               |                                                   | < iptal Et                        | Giriş Yap >                                                     |                               |

### Şekil 7 KAYS e-devlet giriş ekranı

KAYS'a giriş yapıldığında aşağıdaki ekran görüntülenecektir. Ekranın sağ üst bölümünde yer alan "Kullanıcı İşlemleri" menüsünden "Tüzel Paydaş İşlemleri" seçilir.

#### Şekil 8 KAYS giriş ekranı

| KAYS                                                                        |                         | 🧭 B4                   | ışvuru İşlemleri 🖉 Proj | e İşlemleri | 👻 Kullanıcı İşlemleri 📄 E | tvrak İşlemleri |           |
|-----------------------------------------------------------------------------|-------------------------|------------------------|-------------------------|-------------|---------------------------|-----------------|-----------|
| Destek programlarından haberdar olmak i<br>Yaklaşan Olaylar Geciken Olaylar | için veya bilgilendirme | lerinizi güncellemek i | için tıklayınız. 📐      |             | 🗼 Tüzel Paydaş İşlemleri  |                 |           |
| 20 0 50 an<br>21 53<br>30                                                   | Ça 1                    | <b>Eyili 2021</b>      | Cu                      | 3           | Ct 4                      | Ay<br>Pz        | Harta Gun |
| 6                                                                           | 7 8                     | 9                      |                         | 10          | 11                        |                 | 12        |

Daha sonra açılacak olan "Tüzel Paydaş İşlemleri" ekranında "Tüzel Paydaş Listesi" başlıklı tablonun altında yer alan "Ekle" butonuna tıklanır.

## Şekil 9 Tüzel paydaş işlemleri ekranı

Bu aşamada Tüzel Paydaş Bilgileri ekranı görüntülenecektir. Tüzel Paydaş Bilgileri ekranında talep edilen bilgiler ilgili alanlara yazılarak "Ekle" butonuna tıklanır ve başvuru sahibi kurumun sistem kaydı tamamlanır.

#### Şekil 10 Tüzel paydaş bilgileri ekranı

|                                                                                                    |                                               |                 |                                                                                                    | Adres İli:                   | Seçiniz             | -               | Adres<br>İlçesi:                 | Hepsi                       | *                    |
|----------------------------------------------------------------------------------------------------|-----------------------------------------------|-----------------|----------------------------------------------------------------------------------------------------|------------------------------|---------------------|-----------------|----------------------------------|-----------------------------|----------------------|
| Resmi<br>Sicil<br>Numarası:                                                                                                    |                                               |                 |                                                                                                    | Vergi<br>Kimlik<br>Numarası: |                     |                 | DTVT<br>İdare<br>Kimlik<br>Kodu: |                             |                      |
| Kurum<br>Tipi: Seçiniz                                                                                                    | :                                             |                 | -                                                                                                    | Durumu:                      | Seçiniz             | •               | Yasaklı<br>mı:                   | Seçiniz                     | •                    |
| Başvuru<br>Yapılan<br>Ajans:                                                                                                    | :                                             |                 | •                                                                                                    | İhale<br>Yasaklısı<br>Mı:    | Seçiniz             | •               |                                  |                             |                      |
|                                                                                                    |                                               |                 |                                                                                                    |                              |                     |                 |                                  |                             | Sorgula              |
|                                                                                                    |                                               |                 | Τΰ                                                                                                    | izel Paydaş Lis              | itesi               |                 |                                  |                             |                      |
| Adı Adres İli                                                                                                    | Resmi Sicil<br>Numarası 🗘                     | Verg<br>Num     | gi Kimlik<br>harası ≎ P                                                                                                    | DTVT İdare<br>Kimlik Kodu ≎  | DTVT Kurum<br>Adı ≎ | Kurur<br>Tipi k | m Duru                           | umu Başv<br>A               | uru Yapıla<br>jans ≎ |
|                                                                                                    |                                               |                 | Toplam: 0                                                                                                    | Kayıt bulunama               | dı.                 |                 |                                  |                             |                      |
| O Elda                                                                                                    | Cüncelle                                      | C Seriestile    | A kéléleséin                                                                                                    | Decificatio                  |                     | Devided         | Nethelli Colle                   | No.                         |                      |
| O Ekie                                                                                                    | Guncelle                                      | Goruntule       | Akuneşur                                                                                                    | Pasifieştir                  | V Onayla            | Reddet          | retkill Gun                      | icelle Yas                  | акіа                 |
|                                                                                                    |                                               | Tasak Naldi     | r Tasak Geg                                                                                                    | çmişi Payo                   | daş Projeleri List  |                 |                                  |                             |                      |
| el Paydaş Bilgileri                                                                                                    | chielton Sorgula                              |                 |                                                                                                    |                              | it                  | e İşlemleri     |                                  | İZMİR<br>I. KALKINMA        |                      |
| el Paydaş Bilgileri<br>Mersis'ten Sorgula I<br>ar Amacı Güder:                                                                                                    | sbis'ten Sorgula                              |                 | Kurum Tipi:                                                                                                    | Önce Kar Ama                 |                     | e İşlemleri     |                                  | İZMİR<br>KALKINMA<br>AJANSI |                      |
| el Paydaş Bilgileri<br>Mersis'ten Sorgula a<br>ar Amacı Güder:<br>aşvuru Yapabilecek Birin                                                                                                    | isbis'ten Sorgula<br>Seçiniz<br>n: Önce Kurur | •<br>n Tipi {•  | Kurum Tipi:<br>Adı:                                                                                                    | Önce Kar Ama                 |                     | e İşlemleri     | _                                | izmir<br>KALKINMA<br>AJANSI |                      |
| el Paydaş Bilgileri<br>Mersis'ten Sorgula<br>ar Amacı Güder:<br>aşvuru Yapabilecek Birin<br>TVT İdare Kimlik Kodu:                                                                                                    | Seçiniz                                       | Tipi (          | Kurum Tipi:<br>Adı:<br>DTVT Kurum<br>Adı:<br>DTVT Üşt                                                                                                    | Önce Kar Ama                 |                     | e İşlemleri     | 1                                | izmir<br>Kalkinma<br>AJANSI |                      |
| el Paydaş Bilgileri<br>Mersis'ten Sorgula E<br>ar Amacı Güder:<br>aşvuru Yapabilecek Birir<br>TVT İdare Kimlik Kodu:<br>TVT Ana Kurum Adı:                                                                                                    | sbis'ten Sorgula<br>Seçiniz<br>n: Önce Kurur  | •<br>n Tipi { • | Kurum Tipi:<br>Adı:<br>DTVT Kurum<br>Adı:<br>DTVT Üst<br>Kurum Adı:                                                                                                    | Önce Kar Ama                 |                     | e İşlemleri     |                                  | izmir<br>KALKINMA<br>AJANSI |                      |
| el Paydaş Bilgileri<br>Mersis'ten Sorgula E<br>ar Amacı Güder:<br>aşvuru Yapabilecek Birin<br>TVT İdare Kimlik Kodu:<br>TVT Ana Kurum Adı:<br>ış Yazışma Durumu:<br>uruluş Tarihi:                                                                                 | Seçiniz                                       | n Tipi §        | Kurum Tipi:<br>Adı:<br>DTVT Kurum<br>Adı:<br>DTVT Üst<br>Kurum Adı:<br>Kısaltma:<br>Kurumun<br>Faaliyete<br>Başlama<br>Tarihi:                                                                                                    | Önce Kar Amar                |                     | e İşlemleri     | <u>,</u>                         | izmir<br>KALKINMA<br>AJANSI |                      |
| el Paydaş Bilgileri<br>Mersis'ten Sorgula I<br>ar Amacı Güder:<br>aşvuru Yapabilecek Birir<br>TVT İdare Kimlik Kodu:<br>TVT Ana Kurum Adı:<br>ış Yazışma Durumu:<br>uruluş Tarihi:<br>Resmi Sicil Numarası:                                                        | Seçiniz n: Önce Kurur                         | Tīpi (          | Kurum Tipi:<br>Adı:<br>DTVT Kurum<br>Adı:<br>DTVT Üst<br>Kurum Adı:<br>Kısaltma:<br>Kurumun<br>Faaliyete<br>Başlama<br>Tarihi:<br>Vergi Kimlik<br>Numarası:                                                                                             | Önce Kar Ama                 |                     | e İşlemleri     |                                  | izmir<br>KALKINMA<br>AJANSI |                      |
| el Paydaş Bilgileri<br>Mersis'ten Sorgula E<br>ar Amacı Güder:<br>aşvuru Yapabilecek Birli<br>TVT İdare Kimlik Kodu:<br>TVT Ana Kurum Adı:<br>ış Yazışma Durumu:<br>uruluş Tarihi:<br>Resmi Sicil Numarası:<br>ergi Dairesi Adı:                                   | Seçiniz                                       | • I             | Kurum Tipi:<br>Adı:<br>DTVT Kurum<br>Adı:<br>DTVT Üst<br>Kurum Adı:<br>Kısaltma:<br>Kurumun<br>Faaliyete<br>Başlama<br>Tarihi:<br>Vergi Kimlik<br>Numarası:<br>Vergi Kimlik<br>Dairesine<br>Kayıt Tarihi:                                               | Önce Kar Amar                |                     | e İşlemleri     |                                  | izmir<br>KALKINMA<br>AJANSI |                      |
| el Paydaş Bilgileri<br>Mersis'ten Sorgula E<br>ar Amacı Güder:<br>aşvuru Yapabilecek Birli<br>TVT İdare Kimlik Kodu:<br>TVT Ana Kurum Adı:<br>ış Yazışma Durumu:<br>uruluş Tarihi:<br>Resmi Sicil Numarası:<br>ergi Dairesi Adı:<br>ergi Dairesi Kayıt<br>umarası: | Esbis'ten Sorgula<br>Seçiniz<br>n: Önce Kurur | ■ Tipi { ●      | Kurum Tipi:<br>Adı:<br>DTVT Kurum<br>Adı:<br>DTVT Üst<br>Kurum Adı:<br>Kısaltma:<br>Kurumun<br>Faaliyete<br>Başlama<br>Tarihi:<br>Vergi Kimlik<br>Numarası:<br>Vergi Kimlik<br>Numarası:<br>Başlıca<br>Faaliyetler:                                     | Önce Kar Amar                |                     | e İşlemleri     |                                  | izmir<br>KALKINMA<br>AJANSI |                      |
| el Paydaş Bilgileri<br>Mersis'ten Sorgula I<br>ar Amacı Güder:<br>aşvuru Yapabilecek Birli<br>TVT İdare Kimlik Kodu:<br>TVT Ana Kurum Adı:<br>ış Yazışma Durumu:<br>uruluş Tarihi:<br>Resmi Sicil Numarası:<br>ergi Dairesi Adı:<br>ergi Dairesi Kayıt<br>umarası: | Seçiniz n: Önce Kurur                         |                 | Kurum Tipi:<br>Adi:<br>DTVT Kurum<br>Adi:<br>DTVT Üst<br>Kurum Adi:<br>Kisaltma:<br>Kurumun<br>Faaliyete<br>Başlama<br>Tarihi:<br>Vergi Kimilk<br>Numarasi:<br>Vergi Kimilk<br>Numarasi:<br>Vergi Kimilk<br>Numarasi:<br>Başlıca<br>Faaliyetler:        | Önce Kar Ama                 |                     | e İşlemleri     |                                  | izmir<br>KALKINMA<br>AJANSI |                      |
| el Paydaş Bilgileri<br>Mersis'ten Sorgula f<br>ar Amacı Güder:<br>aşvuru Yapabilecek Birir<br>TVT İdare Kimlik Kodu:<br>TVT Ana Kurum Adı:<br>iş Yazışma Durumu:<br>uruluş Tarihi:<br>Resmi Sicil Numarası:<br>ergi Dairesi Adı:<br>ergi Dairesi Kayıt<br>umarası: | Soruntule Aktin                               | n Tipi ( • )    | Kurum Tipi:<br>Adı:<br>DTVT Kurum<br>Adı:<br>DTVT Üst<br>Kurum Adı:<br>Kısaltma:<br>Kurumun<br>Faaliyete<br>Başlama<br>Tarihi:<br>Vergi Kimlik<br>Numarası:<br>Vergi Kimlik<br>Numarası:<br>Vergi Dairesine<br>Kayıt Tarihi:<br>Başlıca<br>Faaliyetler: | Önce Kar Ama                 |                     | e İşlemleri     |                                  | izmir<br>KALKINMA<br>AJANSI |                      |

C- TeknikDestekProgramıBaşvuruSüreci 1- Başvuru Yapılacak Programın Seçilmesi

https://kaysuygulama.sanayi.gov.tr/Kays/KaysIstemci/giris.jsp adresinden KAYS ekranı açılır.

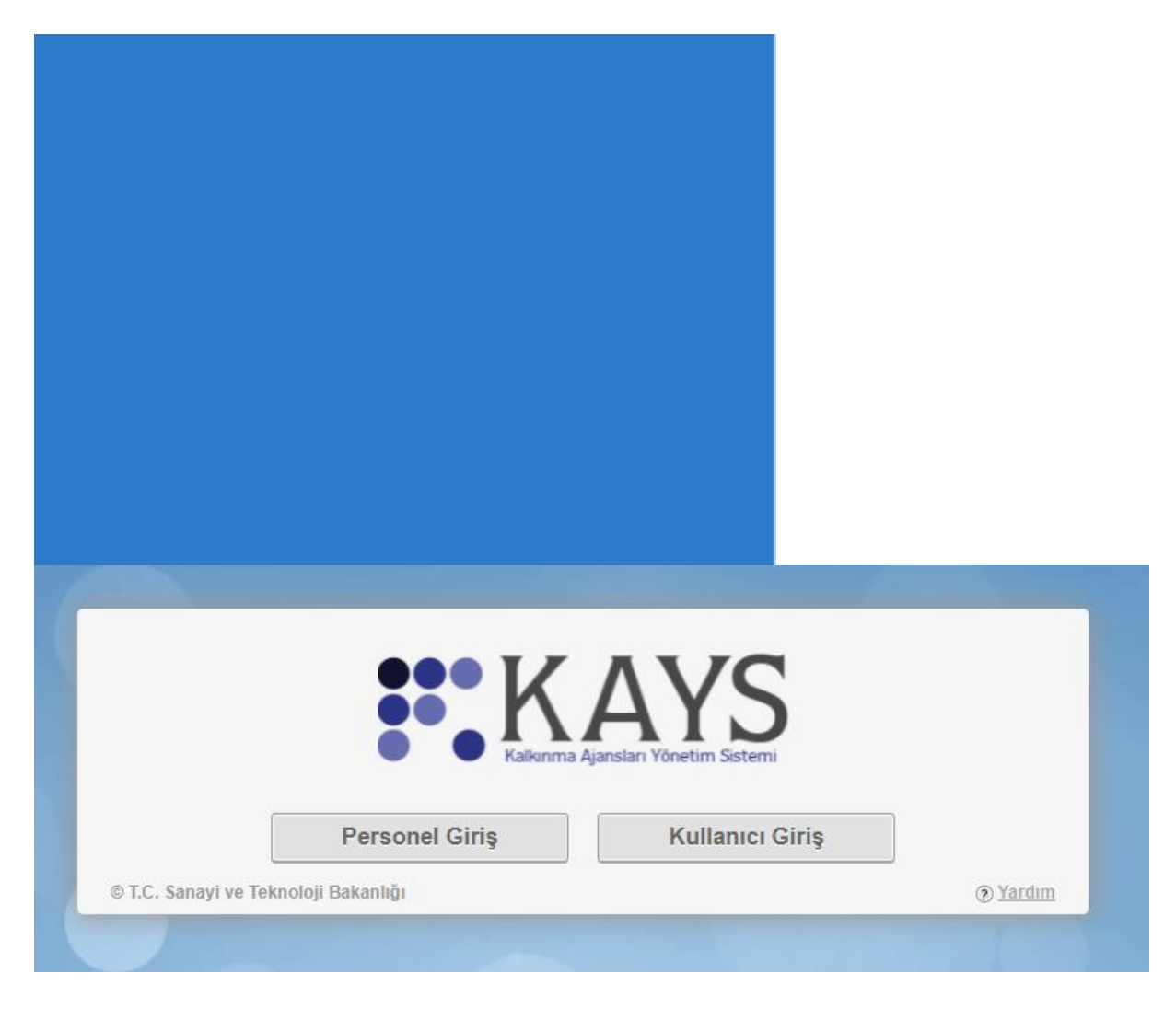

Şekil 11 KAYS giriş ekranı

"Kullanıcı Girişi" alanına tıklanarak e-devlet şifresi ile KAYS uygulaması girişi yapılır.

| 5iriş Yapılacak Adres<br>5iriş Yapılacak Uygulama                           | https://sso.sanayi.go<br>Bilim Sanayi Merkezi     | v.tr/oauth.aspx<br>i Kimlik Doğrulama |                                    |                                     |
|-----------------------------------------------------------------------------|---------------------------------------------------|---------------------------------------|------------------------------------|-------------------------------------|
| 🗃 e-Devlet Şifresi                                                          | 📴 Mobil İmza                                      | 💰 e-İmza                              | 🖽 T.C. Kimlik Kartı                | 🚍 İnternet Bankacılığı              |
| T.C. Kimlik Numaranızı ve e<br>R e-Devlet Şifresi Nedir<br>* T.C. Kimlik No | -Devlet Şifrenizi kullanarak k<br>, Nasıl Alınır? | imliğiniz doğrulandıktan              | sonra işleminize kaldığınız yerden | devam edebilirsiniz.<br>arken Gizle |
| * e-Devlet Şifresi                                                          | * e-Devlet 😱 şifr<br>yapabilirsiniz.              | enizi unutmanız durumur               | 🔲 🖾 Sanal Klavye 🔒 Şifre           | emi Unuttum<br>n yenileme işlemi    |
|                                                                             |                                                   | < iptal Et                            | Giriş Yap >                        |                                     |

# Şekil 12 KAYS e-devlet giriş ekranı

KAYS girişi yapıldığında açılan ekranda "Başvuru işlemleri" alanı seçilir.

|                  |                 | Kullanıcısı - Değiştir )   |                                |                        |                  |                      |                       | Sayfaya git       | <b>*</b> 0   |
|------------------|-----------------|----------------------------|--------------------------------|------------------------|------------------|----------------------|-----------------------|-------------------|--------------|
| K/               | AYS             |                            |                                |                        | 🐼 Başvuru İşleml | ri 🖳 Proje İşlemleri | 🎍 Kullanıcı İşlemleri | 🗑 Evrak İşlemleri |              |
| Destek prog      | ramlarından h   | naberdar olmak için veya l | olgilendirmelerinizi günceller | nek için tıklayınız. 🔛 | Başvuru İşlemi   | eri                  |                       |                   |              |
| Yaklaşan Olaylar | Geciken Olaylar |                            |                                |                        | E operations     |                      |                       |                   |              |
| 0 0 Şu a         | in              |                            |                                | Ağustos 2021           |                  |                      |                       |                   | Ay Hafta Gün |
|                  | Pt              | 5a<br>26                   | Ça<br>27                       | Pe 28                  | Cu               | 30                   | Ct 31                 | Pz                | 1            |
|                  |                 |                            |                                |                        |                  |                      |                       |                   |              |
|                  |                 |                            |                                |                        |                  |                      |                       |                   |              |
|                  |                 |                            |                                |                        |                  |                      |                       |                   |              |
|                  |                 |                            |                                |                        |                  |                      |                       |                   |              |
|                  |                 |                            |                                |                        |                  |                      |                       |                   |              |
|                  |                 | 2                          | 3                              | 4 5                    | 5                | 6                    | 7                     |                   | 8            |
|                  |                 |                            |                                |                        |                  |                      |                       |                   |              |
|                  |                 |                            |                                |                        |                  |                      |                       |                   |              |
|                  |                 |                            |                                |                        |                  |                      |                       |                   |              |
|                  |                 |                            |                                |                        |                  |                      |                       |                   |              |
|                  |                 | 9                          | 10                             | 11 12                  | 2                | 13                   | 14                    |                   | 15           |

Şekil 13 KAYS başvuru işlemleri ekranı

Bu işlemden sonra başvuru yapılacak destek programının seçileceği ekran görüntülenir. Aşağıdaki ekranda "Teknik Destek" bölümüne tıklanır.

Şekil 14 KAYS destek programı seçim ekranı

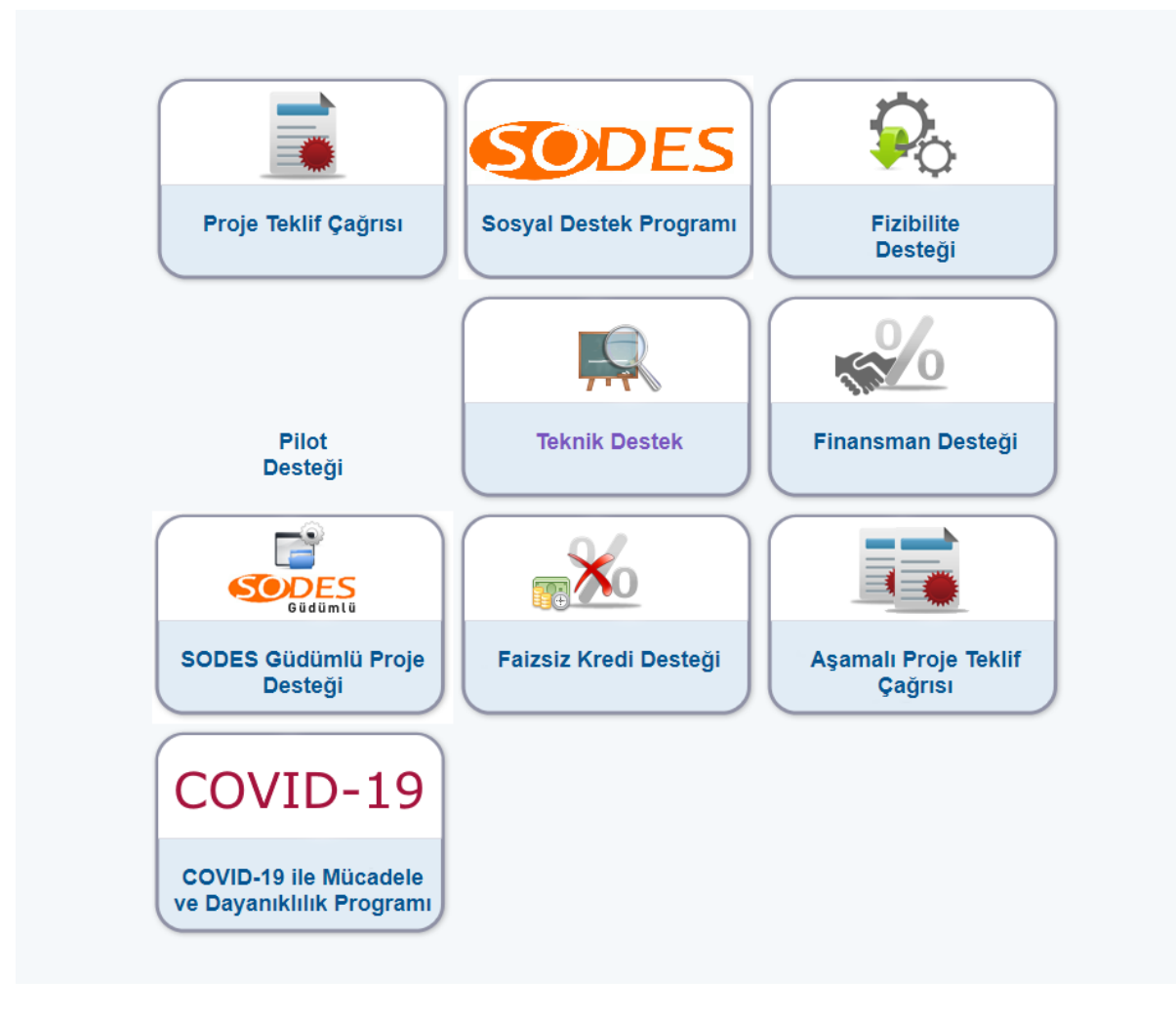

Açılan ekranda "İl" sekmesinden "İzmir" ili seçilerek listele butonuna tıklanır. Bu seçimden sonra aynı ekranda İzmir Kalkınma Ajansı Teknik Destek Programı görüntülenir. Program adı seçildikten sonra aktif hale gelecek "Başvuru Yap" butonuna tıklanarak başvuru işlemlerine geçilir.

| il: ÍZMÍR             | •             | Destek Türü:                |                        | Teknik Deste         | k                                |                                                       |
|-----------------------|---------------|-----------------------------|------------------------|----------------------|----------------------------------|-------------------------------------------------------|
|                       |               |                             |                        |                      |                                  | Listele                                               |
|                       |               |                             |                        |                      |                                  |                                                       |
|                       | Aktif Destel  | k Programları Listesi       |                        |                      |                                  |                                                       |
| Ajans Adı             | Destek Türü 🗘 | Destek Programının<br>Adı ∻ | Referans<br>Numarası 🗘 | Başvuru<br>Rehberi   | Başvuru<br>Başlangıç<br>Tarihi ≎ | Çevrimiçi<br>Başvuru<br>Bitiş<br>Tarihi ve<br>Saati ≎ |
| İzmir Kalkınma Ajansı | Teknik Destek | Teknik Destek               | TR31/21/TD21           | Dosya<br>Yüklenmemiş | 10.08.2021                       | 26.12.2021<br>00:00                                   |
|                       | B             | aşvuru Yap                  |                        |                      |                                  |                                                       |

Şekil 15 KAYS teknik destek seçim ekranı

- 2- TeknikDestekProgramıÖzeti
- 2.1 Teknik Destek Genel Bilgileri

Destek programı seçilip "Başvuru Yap" butonuna tıklandığında aşağıdaki ekran görüntülenir. Ekranın sol tarafında başvuru sürecinde tamamlanması gereken temel adımlar bulunmakta olup bu bölüm tamamlanmadan diğer adımlara geçilememektedir. "Teknik Destek Genel Bilgiler" adımında talep edilen bilgiler aşağıdaki ekranda gösterilmektedir. Bu ekranda bulunan tüm alanlar doldurulduktan sonra "Kaydet ve Devam Et" butonuna basılarak ilerlenir.

| KAYS<br>Isleena Ajarden Võnetin Soteri                                  |                                                  |                                                                                                    |                                           |                 |              | 🖌 Başvuru İşle  | mleri 🦉 Proje İşlemleri |
|-------------------------------------------------------------------------|--------------------------------------------------|----------------------------------------------------------------------------------------------------|-------------------------------------------|-----------------|--------------|-----------------|-------------------------|
| Teknik Destek<br>Teknik Destek Özeti                                    | 🛕 Ana ilçe                                       | belirleyebilmek için öncelikle projenin uygulanacağı yerler listesinder<br>Teknik Destek Gen                                                                     | n bir ilçe seçip daha sor<br>el Bilgileri | ıra Ana İlçe Se | ç işlemini y | yapmanız gerekn | nektedir.               |
| Teknik Destek Genel Bilgileri<br>Teknik Destek Kapsamı                  | Teknik Destek Talep Adı:                         | Deneme                                                                                                    | izmir                                     | U,              | /gulanacağı  | Yerler<br>Kiraz | İlçe                    |
| Başvuru Sahibi                                                          | Teknik Destek Süresi<br>(Gün):                   | 119/125                                                                                                    | Ana İlge: Kiraz                           | C Ekle          | O Sil        | Ana İlçe Seç    |                         |
| Kimilk<br>Başıvuru Sahibi Faaliyetleri<br>Diğer Başıvurular<br>Ortaklar | Teknik Destek Türü:                              | Eğlüm Verme Program ve Proje Hazırlanmasına Katkı Sağlama Gepiol Uzman Personel Görevlendirme Jongmanik Sağlama Lobi Faaliyetleri ve Uluslararası İlşixler Kurma |                                           |                 |              |                 |                         |
| Ortaklar                                                                | Teknik Desteğin İlgili<br>Olduğu Faaliyet Alanı: | Seç 10 Gıda ürünlerinin imalatı                                                                                                    |                                           |                 |              |                 |                         |
| Teknik Destek Ayrıntısı<br>Performans Göstergeleri                      |                                                  |                                                                                                    |                                           |                 |              | İptal           | Kaydet ve Devam Et      |
| Tahmini Maliyet                                                         |                                                  |                                                                                                    |                                           |                 |              |                 |                         |
| Destekleyici Belgeler                                                   |                                                  |                                                                                                    |                                           |                 |              |                 |                         |
| Başvuruyu Kontrol Et / Tamamla                                          |                                                  |                                                                                                    |                                           |                 |              |                 |                         |

Şekil 16 Teknik destek Genel Bilgiler Ekranı

Dikkat: Tüm başvuru sahipleri yukarıdaki ekranda bulunan "Teknik Destek Süresi" bölümünü 180 gün olarak doldurmalıdır. Desteğin uygulanacağı yerler alanında "Ana İlçe" seçimi yapılmadan sonraki aşamaya geçilememektedir.

## 2.2 Teknik Destek Kapsamı

Bu bölümde Teknik Destek başvurunuzun ilgili başlıklar altında detaylı olarak açıklanması talep edilmektedir. Tüm alanlar aşağıdaki açıklamalar doğrultusunda doldurulduktan sonra sırasıyla "Kaydet" ve "Devam Et" butonlarına tıklanarak bir sonraki bölüme geçilir.

Şekil 17 Teknik Destek Kapsamı

Şekil 18 Teknik destek kapsamı-2

| k Destek                                                     |                                                        | Yardım           |
|--------------------------------------------------------------|--------------------------------------------------------|------------------|
| k Destek Özeti                                               | Talep Edilen Teknik Desteğin İçeniği                   | Teknik Destek    |
| k Destek Genel Bilgileri                                     | Zeytinyağı işletmesine temiz üretim danışmanlığı       | Başvurusu işiemi |
| k Destek Kapsami                                             |                                                        |                  |
| uru Sabibi                                                   |                                                        |                  |
|                                                              | 2452/2500                                              |                  |
| `                                                            | ▼ Hedef Gruplar                                        |                  |
| uru Sahibi Faaliyetleri                                      | Müşteriler                                             |                  |
| Başvurular                                                   |                                                        |                  |
| lar                                                          |                                                        |                  |
| lar                                                          | 2480 / 2500                                            |                  |
| k Destek Ayrıntısı                                           | ▼ Nihai Yararlanıçılar                                 | 1                |
| rmana Gösteroeleri                                           | Kiraz halkı                                            |                  |
|                                                              |                                                        |                  |
| ini Maliyet                                                  |                                                        |                  |
| kleyici Belgeler                                             | 2489 (2500                                             |                  |
|                                                              | Bekleren Sonuclar                                      | -                |
| uruyu Kontrol Et / Tamamia                                   | Kaynak verinliği uygulamıları                          |                  |
|                                                              |                                                        |                  |
|                                                              |                                                        |                  |
|                                                              |                                                        |                  |
|                                                              | 2469/2500                                              | _                |
|                                                              | ✓ Geliştirmeyi Planladığı Müdahateler ya da Yetenekler |                  |
|                                                              | Temiz üretim                                           |                  |
|                                                              |                                                        |                  |
|                                                              |                                                        |                  |
|                                                              | 2408/2500                                              |                  |
| 2489/2500                                                    |                                                        |                  |
| <ul> <li>İhtiyacın Ortaya Cıkmasını Saölayan Teme</li> </ul> | I Gerekce                                              |                  |
| Su sorunu                                                    |                                                        |                  |
|                                                              |                                                        |                  |
|                                                              |                                                        |                  |
| 3991 / 4000                                                  |                                                        |                  |
| 💌 Başvurunun Teknik Destek Kapsamıyla İlg                    | ing                                                    |                  |
| Verimlilik ihtiyası                                          |                                                        |                  |
|                                                              |                                                        |                  |
|                                                              |                                                        |                  |
| 3981 / 4000                                                  |                                                        |                  |
| 👻 Başvurunun Katma Değer Yaratacak Unsu                      | rkm                                                    |                  |
| Kaynak verimliliği                                           |                                                        |                  |
|                                                              |                                                        |                  |
|                                                              |                                                        |                  |
| 3982 / 4000                                                  |                                                        |                  |
| <ul> <li>Beklenen Sonuglann Hedef Gruplar Üzerin</li> </ul>  | ide Sürdürülebillr Etkisi ve Çarpan Etkileri           |                  |
| Çarpan etkisi                                                |                                                        |                  |
|                                                              |                                                        |                  |
|                                                              |                                                        |                  |
| 3987/4000                                                    |                                                        |                  |
| Ayni Katkılar                                                |                                                        |                  |
| Yok                                                          |                                                        |                  |
|                                                              |                                                        |                  |
|                                                              |                                                        |                  |
|                                                              |                                                        |                  |
| 2497 / 2500                                                  |                                                        |                  |

Talep Edilen Teknik Desteğin İçeriği alanında, teknik desteğin türü ve destek kapsamında neler yapılacağı belirtilir.

Hedef Gruplar alanında, teknik destekten doğrudan fayda sağlayacak kişi ya da gruplar belirtilir.

Nihai Yararlanıcılar alanında, teknik destekten orta ve uzun vadede dolaylı fayda sağlayacak olan kişi ya da gruplar belirtilir.

Beklenen Sonuçlar alanında, teknik desteğin ortaya çıkaracağı ürünler/hizmetler belirtilir. Geliştirmeyi Planladığı Müdahaleler ya da Yetenekler alanında, teknik destek programı

sayesinde elde edilecek faydalar/kazanımlar belirtilir.

İhtiyacın Ortaya Çıkmasını Sağlayan Temel Gerekçe alanında, teknik destek ihtiyacı gerekçeleriyle birlikte somut verilere dayandırılarak belirtilir.

Başvurunun Teknik Destek Kapsamıyla İlgililiği alanında, teknik destek talebinin, Ajansın Teknik Destek programının genel ve özel amacıyla ne kadar ilgili olduğu belirtilir.

Başvurunun Katma Değer Yaratacak Unsurları alanında, teknik destek talebinin başvuru sahibinin hizmet kapasitesinin/verimliliğinin artırımı, özel bir katma değer unsurunun ortaya çıkarılması veya yenilikçi bir hedefinin olması gibi katma değer unsurları belirtilir.

Beklenen Sonuçların Hedef Gruplar Üzerinde Sürdürülebilir Etkisi ve Çarpan Etkileri alanında, teknik desteğin somut etkileri, verimlilik, girişimcilik ve yenilikçilik kapasitesinin geliştirmesi ve sürdürülebilirlik gibi konulara yönelik değerlendirmeler belirtilir.

Ayni Katkılar alanında, (varsa) program kapsamında Kalkınma Ajansından talep edilen uzman/danışman giderleri haricinde teknik destek faaliyetlerinin gerçekleştirilebilmesi için gereken ve Başvuru Sahibi tarafından karşılanacak ayni (nakdi olmayan) katkılar belirtilir.

Dikkat: Teknik Destek Kapsamı ekranında yer alan bütün alanlar zorunludur, bu alanlar doldurulmadan teknik destek başvurusu tamamlanmayacaktır. Tüm alanlar doldurulduğunda "Kaydet" butonuna tıklanmadan "Devam Et" butonuna tıklanırsa veya başka bir adıma geçilirse Teknik Destek Kapsamı ekranına girilen bilgiler kaydedilmeyecektir.

3. Başvuru Sahibi

## 3.1 Kimlik

Bu bölümde hangi kurum adına başvuru yapıldığının belirtilmesi gerekmektedir. Bu işlem için başvuru sahibi kurumun KAYS kaydı yapılmış olmalıdır. Kayıt işlemi yapılmamışsa, öncelikle "B-Kalkınma Ajansları Yönetim Sistemi (KAYS) Başvuru Sahibi Kaydının Oluşturulması" bölümündeki açıklamalara göre kayıt işlemi tamamlanmalıdır.

Başvuru sahibi kurumun KAYS kaydı tamamlanmışsa, "Kimlik" ekranında "Başvuru sahibi belirlenmedi" açıklamasının altında bulunan "Belirle" butonuna tıklanır.

| KAYS                           |          |                     |                                                                |                          | 🕢 Başvuru İşlemleri |
|--------------------------------|----------|---------------------|----------------------------------------------------------------|--------------------------|---------------------|
| Teknik Destek                  | <b>A</b> | Bu bölümde hangi tü | zel paydaş veya gerçek paydaş adına başvurduğunuzu belirtiniz. |                          |                     |
| Teknik Destek Genel Bilgileri  |          |                     | Başvuru Sahibi belirlenmedi.                                   | Başvuru Sahibi Bilgileri |                     |
| Teknik Destek Kapsamı          |          |                     |                                                                | Belirie                  |                     |
| Başvuru Sahibi                 |          |                     |                                                                |                          |                     |
| Kimlik                         |          |                     |                                                                |                          |                     |
| Başvuru Sahibi Faaliyetleri    |          |                     |                                                                |                          |                     |
| Diğer Başvurular               |          |                     |                                                                |                          |                     |
| Ortaklar                       |          |                     |                                                                |                          |                     |
| Teknik Destek Ayrıntısı        |          |                     |                                                                |                          |                     |
| Performans Göstergeleri        |          |                     |                                                                |                          |                     |
| Tahmini Maliyet                |          |                     |                                                                |                          |                     |
| Destekleyici Belgeler          |          |                     |                                                                |                          |                     |
| Başvuruyu Kontrol Et / Tamamla |          |                     |                                                                |                          |                     |

#### Şekil 19 Kimlik ekranı

Bu işlemden sonra aşağıda yer alan Tüzel Paydaş İşlemleri ekranı görüntülenir. Başvuru yapılan kurumla ilgili resmi sicil numarası, vergi kimlik numarası veya DTVT idare kimlik kodu bilgilerinden biri ilgili alana yazılarak "Sorgula" butonuna tıklandığında aynı ekranda başvuru sahibi kurumun adı ve diğer bilgileri görüntülenir.

## Şekil 20 Tüzel Paydaş İşlemleri ekranı

Bu ekranda başvuru sahibi kurumun bilgileri, "Görüntüle" butonu ile kontrol edildikten sonra gerekmesi halinde "Güncelle" butonu kullanılarak kuruma ilişkin bilgiler düzenlenir. Teknik Destek başvurusu ile ilgili irtibat kişileri "Ekle" butonu; başvuru sahibi kurumu temsile, ilzama ve proje belgelerini imzalamaya yetkili kişileri ise "Yetkili Güncelle" butonu kullanılarak kaydedilir. Teknik destek başvurusu sadece yetkili kişi/ler tarafından imzalanabilir bu nedenle yetkili kişilere ait bilgilerin doğru girilmesi önemlidir. "Devam Et" butonuna tıklanarak bir sonraki bölüme geçilir.

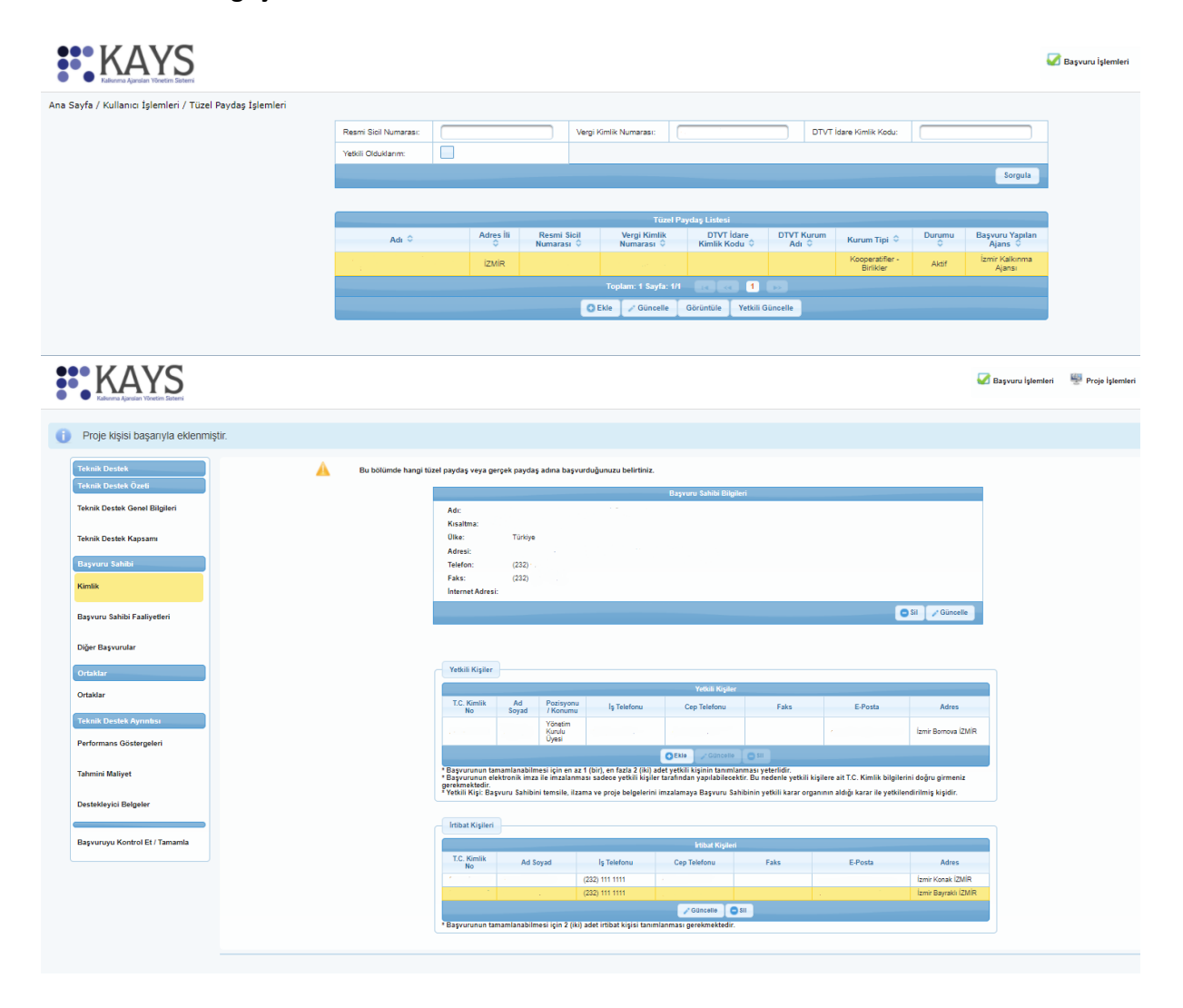

Şekil 21 Kimlik ekranı

Dikkat: Başvuru sahibi kurumun KAYS kaydı daha önce gerçekleştirilmemişse, "Sorgulama" işlemi yapıldığında kurum adı ekranda görünmeyecektir. Bu durumda "Kullanıcı İşlemleri" altında yer alan "Tüzel Paydaş İşlemleri" bölümünden kayıt işlemi yapılmalıdır.

3.2 Başvuru Sahibi Faaliyetleri

"Başvuru Sahibi Faaliyetleri" bölümünde aşağıdaki ekran görüntülenmektedir. Teknik destek başvurusunun ilgili olduğu faaliyet alanları açıklandıktan sonra "Kaydet" butonuna tıklanarak bir sonraki bölüme geçilir.

| KAYS                                                                                          |                                                                                                 | 🐼 Başvuru İşlemleri — 😾 Proje İşlemle | i 👌 Kullarucı İşlemleri 👘 Evrak İşlemleri      |
|-----------------------------------------------------------------------------------------------|-------------------------------------------------------------------------------------------------|---------------------------------------|------------------------------------------------|
| Team Deale State<br>Team Deale State<br>Team Deale State<br>Team Deale Kapan<br>Regione Schle | - Team Creatign by Pastyor Alumen Factor Alumen Report Research Report Research Report Research |                                       | Yardim<br>Teknik Destek<br>Başvurusu İşlemleri |
| Başvuru Sahibi Faaliyetleri                                                                   | TEL 107                                                                                         | III Kaydet                            |                                                |
| Diğer Başvunular<br>Ortaklar                                                                  |                                                                                                 |                                       |                                                |
| Ortaklar                                                                                      |                                                                                                 |                                       |                                                |
| Teknik Destek Ayrıntısı                                                                       |                                                                                                 |                                       |                                                |
| Tahmini Malivet                                                                               |                                                                                                 |                                       |                                                |
| Destakleyici Belgeler                                                                         |                                                                                                 |                                       |                                                |
| Bagvuruyu Kontrol Et / Tantamia                                                               |                                                                                                 |                                       |                                                |
|                                                                                               |                                                                                                 |                                       |                                                |
|                                                                                               |                                                                                                 |                                       | Devam Et                                       |
|                                                                                               | Versiyon: v10.4.5 Font: A++ - A                                                                 | ③ Yardım                              |                                                |

Şekil 22 Başvuru sahibi faaliyetleri ekranı

## 3.3 Diğer Başvurular

Başvuru Sahibi ile ilgili son bölüm olan "Diğer Başvurular" alanında aşağıdaki ekran yer almaktadır. Bu bölümde başvuru sahibi kurumun son 3 yılda diğer kurumlardan sağlamış olduğu mali destekler ve sonuçlanmamış destek başvuruları hakkında bilgi talep edilmektedir. İlgili alanlara bilgi girişi yapıldıktan sonra "Kaydet" butonuna tıklanarak bir sonraki bölüme geçilir.

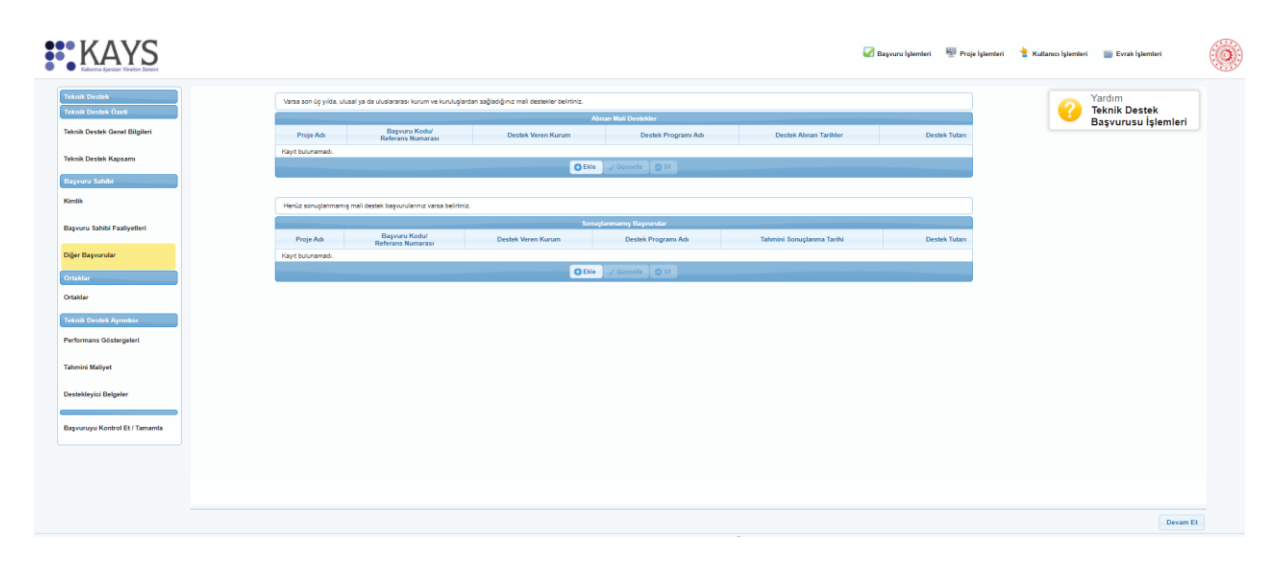

## Şekil 23 Diğer başvurular ekranı

4. Teknik Destek Ayrıntısı

## 4.1 Performans Göstergeleri

Performans göstergeleri ekranında Teknik Destek Programı için Ajans tarafından belirlenmiş performans göstergeleri yer alır. Bu ekrana başka gösterge eklenemez. Performans göstergesi seçilerek "Mevcut Durum" alanına "0", "Hedef" alanına 1 yazılmalı, "Tümünü Kaydet" butonuna tıklanarak sonraki adıma geçilmelidir.

| nik Destek<br>nik Destek Özefi | Assign<br>* Gosti<br>Uyan: | a size suruları göstərgelər listesir<br>ergeler Kalkınma Ajansı tarafını<br>Verilerinizin kaybolmaması için | dan projenize uygun olanları doldurunuz. Pr<br>tan belirtendiği için farklı göstergeler beliz<br>"Tümünü Kaydet" butonuna basmayı unu | ojenizin performar<br>rleyemezsiniz,<br>fmayiniz! | a göstergeleri pro | e başarınızın ölçülmesine esas oluşturad | ağı için sadace ulaşılabilir ve ger | rgeingi göstergeter ve hedefter belirteyiniz. | Teknik Destek       |
|--------------------------------|----------------------------|----------------------------------------------------------------------------------------------------|----------------------------------------------------------------------------------------------------|---------------------------------------------------|--------------------|------------------------------------------|-------------------------------------|-----------------------------------------------|---------------------|
| nik Destek Genel Bilgileri     |                            |                                                                                                    |                                                                                                    | Pre                                               | e Tekält Perform   | ans Göttergeleri                         |                                     |                                               | Başvurusu işiemleri |
|                                | Kodu                       | Adi                                                                                                    | Açólama                                                                                                    | Ba                                                | imi                | Mevout Durum                             | Hedef                               | Not                                           |                     |
| HK Destek Kapsami              |                            |                                                                                                    |                                                                                                    |                                                   |                    |                                          |                                     | *                                             |                     |
| ruma Sahibi                    | TOP                        | Hazirlanan Fizibilite Raporu                                                                                | Teknik Destek Kapsaminda Hazirlanan                                                                                                   | A                                                 | -                  |                                          | 101                                 |                                               |                     |
| κ.                             |                            | ve Eylem Plani Sayısı                                                                                       | Fizibilte Raporu ve Eylem Plani Sayısı                                                                                                |                                                   |                    |                                          |                                     |                                               |                     |
| uni fabili Fashudari           |                            |                                                                                                    |                                                                                                    |                                                   |                    |                                          |                                     | 1000 / 1000                                   |                     |
| and addition Page years        |                            |                                                                                                    |                                                                                                    |                                                   |                    |                                          |                                     |                                               |                     |
| r Bagvurular                   |                            |                                                                                                    |                                                                                                    |                                                   |                    |                                          |                                     |                                               |                     |
| New York                       | TOP                        | Danişmanlık Hizmetinin<br>Bürasi                                                                            | Teknik Destek Kapsaminda Alinan<br>Danipitantik Hizmetinin Süresi                                                                     | Sa                                                |                    | 0,00                                     | 21,07                               |                                               |                     |
|                                |                            |                                                                                                    |                                                                                                    |                                                   |                    |                                          |                                     |                                               |                     |
|                                |                            |                                                                                                    |                                                                                                    |                                                   |                    |                                          |                                     | 1000 / 1000                                   |                     |
| sik Destek Ayrıntısı           |                            |                                                                                                    |                                                                                                    |                                                   |                    |                                          |                                     |                                               |                     |
| ormans Göstergeleri            |                            |                                                                                                    | Proje Kapsaminda Teknik Destek Dis                                                                                                    |                                                   | _                  |                                          |                                     |                                               |                     |
|                                | 1024                       | Dış üzman Danışman Sayısı                                                                                   | Uzman Danişman Sayısı                                                                                                    |                                                   | * *                | £.00                                     | 2,00                                |                                               |                     |
| nen manyet                     |                            |                                                                                                    |                                                                                                    |                                                   |                    |                                          |                                     |                                               |                     |
| leklayici Belgefor             |                            |                                                                                                    |                                                                                                    |                                                   | Contraction of the | 1.00                                     |                                     | 100071000                                     |                     |
|                                | 6                          |                                                                                                    |                                                                                                    |                                                   | - Landity          |                                          |                                     |                                               |                     |
| ruruyu Kontrol Et / Tamamla    |                            |                                                                                                    |                                                                                                    |                                                   |                    |                                          |                                     |                                               |                     |
|                                |                            |                                                                                                    |                                                                                                    |                                                   |                    |                                          |                                     |                                               |                     |

Şekil 19 Performans göstergeleri ekranı

## 4.2 Tahmini Maliyet:

Bu bölümde açılan ekranın "Tahmini Maliyet Bilgileri" tablosunda talep edilen bilgiler doldurularak "Kaydet" butonuna basılır ve ekranın sol menüsünde yer alan "Destekleyici Belgeler" butonuna tıklanarak bir sonraki bölüme geçilir. "Teklif Alınan Maliyet Bilgileri" alanının doldurulması gerekmemektedir.

| nik Deslek                  |                                                                                                    | Talururei Maliwet Esigileri                       | Yardim              |
|-----------------------------|----------------------------------------------------------------------------------------------------|---------------------------------------------------|---------------------|
| aak Destek Özeli            | Eğitim / Danışmantık<br>Konunu:                                                                                 | Temiz Uretim Ehidu                                | Başvurusu İşlemleri |
| iik Destek Genel Bilgileri  | KDV Dahil Beyan Tutari                                                                                          | (40.000.00                                        |                     |
| ik Destek Kapsam            | 114                                                                                                    | Danigmanlik hiamet alem                           |                     |
| nana Sabibi                 |                                                                                                    |                                                   |                     |
|                             | Talep Açıklaması                                                                                                |                                                   |                     |
|                             |                                                                                                    |                                                   |                     |
| vuru Sahibi Faaliyetleri    |                                                                                                    | 976 / 1000                                        |                     |
| r Başıvanılar               |                                                                                                    | E valore                                          |                     |
| htar                        | En az 2 adet tekilf girlimesi b                                                                                 | ellermeksedr.                                     |                     |
| Mar                         |                                                                                                    | Teklif Abraan Maliyet Jülgileni                   |                     |
| nik Desfek Aynniks          | Tektif Alman<br>Kavit bulunamadi.                                                                               | Firma/Kunun/Kunuluş O Teklif Maliyeti O Apklama O |                     |
| ormans Gösterpeleri         |                                                                                                    | Toplan: 8 Sayle: 11                               |                     |
|                             |                                                                                                    | O Date 2 Database O Dat                           |                     |
| sind Maliyet                | in the second second second second second second second second second second second second second second second |                                                   |                     |
| teklevici Belgeler          |                                                                                                    |                                                   |                     |
|                             |                                                                                                    |                                                   |                     |
| vuruyu Kontrol Et / Tamamla |                                                                                                    |                                                   |                     |
|                             |                                                                                                    |                                                   |                     |

## Şekil 2520 Tahmini maliyet ekranı

4.3 Destekleyici Belgeler:

Aşağıdaki ekranda Teknik Destek başvurusu için KAYS'a yüklenmesi gereken destekleyici belgeler yer almaktadır. İlgili belge seçildiğinde tablonun altında bulunan "Yükle", "Sil", "İmzala" butonları aktif hale gelmektedir. Talep edilen belgeler "Yükle" butonu kullanılarak KAYS'a aktarılmalıdır.

| knik Destek                                                    |         |                                    |                                    | Destablispici Be           | igslar (Deneme)       |                      | _                    | _                                       |  | 0 | Yardim              |
|----------------------------------------------------------------|---------|------------------------------------|------------------------------------|----------------------------|-----------------------|----------------------|----------------------|-----------------------------------------|--|---|---------------------|
| ik Deslek Ozeli                                                | No<br>O | Destekleyici Belge<br>Adı O        | Destekleyici Belge<br>Açıklaması © | Evrak Yüklenme<br>Durumu © | Şabion                | Belge                | Beige Túrú           | Belge Bayvuru Sahibi<br>Ipin Zorunlu Mu |  |   | Başvurusu İşlemleri |
| t Destek Genel Bilgileri                                       | 30923   | İmza Tasdik Belgesi                |                                    | Yüklendi                   | Dosys<br>Yüklenmemiş  | Indir                | Zoruniu              | Zoruniu                                 |  |   |                     |
| Jestek Kapsami                                                 | 30928   | işletme Mevcut<br>Durum Beyeni     |                                    | Yüklandi                   | Dosys<br>Yüklenmemiş  | Indir                | Zoruniu              | Zoruniu                                 |  |   |                     |
| sahibi                                                         | 30927   | Başvuru Sahibi<br>Beyannamesi      |                                    | Yüklendi                   | Dosya<br>Yüklerimemiş | Indir                | Zoruniu              | Zorumiu                                 |  |   |                     |
|                                                                | 30925   | İşiyeri Açma ve<br>Çalışma Ruhsatı |                                    | Yüklenmedi                 | Dosya<br>Yüklenmerniş | Dosya<br>Yüklenmemiş | Axantaj<br>Saĝiayro  | Zoruniu Deği                            |  |   |                     |
|                                                                | 30824   | İşletme Kayıt Belgesi              |                                    | Yüklenmedi                 | Dosys<br>Yüklenmemiş  | Donya<br>Yukienmemia | Axantaj<br>Saĝlayiti | Zoruniu Deği                            |  |   |                     |
| Safisbi FaaliyeGen                                             |         |                                    |                                    | Toplam: 5 Seyle: 1/1       |                       |                      |                      |                                         |  |   |                     |
|                                                                |         |                                    |                                    |                            |                       |                      |                      |                                         |  |   |                     |
| ir<br>Destait Aprodusi                                         |         |                                    |                                    |                            |                       |                      |                      |                                         |  |   |                     |
| r<br>T<br>Deskek Ayroniku<br>ans Göstergaheri                  |         |                                    |                                    |                            |                       |                      |                      |                                         |  |   |                     |
| Persink Approxima<br>ana Ostatrigaturi<br>Matiyut              |         |                                    |                                    |                            |                       |                      |                      |                                         |  |   |                     |
| Sentes Agentes<br>ens Ofstangeleri<br>Maliyet<br>yisi Balgeler |         |                                    |                                    |                            |                       |                      |                      |                                         |  |   |                     |

Şekil 26 Destekleyici belge ekranı

## 5. Başvuruyu Kontrol Et/Tamamla

"Başvuru Önizle" butonu kullanarak indirilen başvuru formu kontrol edilmeli, tespit edilen hatalar ekranın solundaki menüden ilgili bölüm seçilerek düzeltilmelidir. Başvuru formu nihai şekline geldiğinde "Başvuru Tamamla" butonuna tıklanmalıdır.

| KAYS                                                               |                                                                                                    | 🖉 Digwaru kjännisten 🖉 Proje kjännisten 🥞 Ruthansa kjännistet 📷 Evisak kjännistet |
|--------------------------------------------------------------------|----------------------------------------------------------------------------------------------------|-----------------------------------------------------------------------------------|
| eknik Destek<br>eknik Destek Özeti<br>eknik Destek Genel Bilgileri | Destain Program Bilghard<br>Centreloj Baywar Bilghard<br>Mathor Baywar Bilgh Tarbh ve Sant: 28 12 2       | N 12 2021 00:00<br>N 12 2021 20:00<br>N 12 2021 20:00                             |
| ınik Destek Kapsamı<br>şvuru Sahibi                                | Solver Law or Sale 17 at 2011 (13 B A                                                                     |                                                                                   |
| imlik<br>aşvuru Sahibi Faaliyetleri                                |                                                                                                    |                                                                                   |
| taklar                                                             | Var: Brywn bending silver gebreide fore karry outline i jam<br>Bigere of optical source attraction of the | opage instal                                                                      |
| knik Destek Ayrıntısı<br>rformans Göstergeleri                     | Başvuru Önizle Başvuru Tamami                                                                             | amla                                                                              |
| hmini Maliyet<br>stekleyici Belgələr                               |                                                                                                    |                                                                                   |
| pvurugu Kontrol Et / Tamamla                                       |                                                                                                    |                                                                                   |

Şekil 27 Başvuruyu kontrol et/tamamla ekranı

Dikkat: Başvuru formu onaylandıktan sonra form üzerinde değişiklik yapılamamaktadır. Bu nedenle tüm düzeltmeler tamamlandıktan sonra onay işlemi gerçekleştirilmelidir.

Başvuru işlemi aşağıdaki ekranda görüntülenen "Taahhütname" belgesinin elektronik imza ile imzalanmasıyla tamamlanır. E-imza kullanmayan kurumlar için başvuru süreci aşağıda belirtilen "Taahhütname" belgesinin indirilmesi; başvuru sahibi kurumu temsile, ilzama ve proje belgelerini imzalamaya yetkili kişiler tarafından imzalanması ve 5 iş günü içerisinde ıslak imzalı olarak Ajansa teslim edilmesi sonrasında tamamlanır.

|                 |                        |                |                   |                                                                                                    |                                                                                                    | flagsorii Listesi                                                                                                    |                                                                                                    |              |                                |                            |                      |
|-----------------|------------------------|----------------|-------------------|----------------------------------------------------------------------------------------------------|----------------------------------------------------------------------------------------------------|----------------------------------------------------------------------------------------------------|----------------------------------------------------------------------------------------------------|--------------|--------------------------------|----------------------------|----------------------|
| Proje<br>Setays | Kalkinma Ajansi 🛛      | Destek Tiara 0 | Destek Programi 🤤 | Başvara Kodu 🌣                                                                                                    | Referans Numarasi S                                                                                                 | Proje Adr C                                                                                                    | Raşvuru Sahibi O                                                                                                    |              | Durumu ©                       | Testim Durumu<br>Nepsi 🗸 🗸 | Yetki Durun          |
| A               | İzmir Kalkırıma Ajansı | Teknik Destek  | Teknik Destek     | Geci6_TR31/21/TD21/0001                                                                                                    |                                                                                                    | Talep 1                                                                                                    |                                                                                                    |              | Başvuru Hazirlik Aşamasında    | Çevrimişi Gönderilmedi     | Başvuran Kişi        |
| ,p              | İzmir Katkınma Ajanar  | Teknik Destek  | Teknik Destek     | Geciti_TR31/21/TD21/0002                                                                                                    |                                                                                                    | Deneme                                                                                                    |                                                                                                    |              | Çevrimişi Olarak Tealim Edildi | Teslin Alinmadi            | Başvuran ve Vebili i |
|                 |                        |                |                   |                                                                                                    |                                                                                                    |                                                                                                    |                                                                                                    |              |                                |                            |                      |
|                 |                        |                |                   | O Die Channels                                                                                                    | O 34 Bayvuru Formu kıdır                                                                                            | Başıvuru Kapalı Sayfasını İndir                                                                                                    | Tashhimame E-Imzala/Goruntule Tashhim                                                                                                    | seme inder** |                                |                            |                      |
|                 |                        |                |                   | Instalanta injumileri Farr                                                                                                    | Ohayteran Kullanca                                                                                                  | Ologfarulma Zami                                                                                                    | ni linus Evrak Ev                                                                                                    |              |                                |                            |                      |
|                 |                        |                |                   | Evrak Adi<br>Tahnurane                                                                                                    | Ohsytorian Kullanisi                                                                                                | Otopturu/ma Zami<br>17 Ağu 2021<br>Evrak Otoptur                                                                                                    | ni Imaa Evrak Ev<br>Goçen Maj<br>Incasic Evet Ind                                                                                                    | rak<br>Fr    |                                |                            |                      |
|                 |                        |                |                   | * Enskrann i glenning for<br>Ensk Adr<br>1 Sahrbargen<br>Uterseniz Evrak, olugit                                                                                                    | Olaştaran Kallanıs<br>Olaştaran Kallanıs<br>İşlemi yaşıdınca proje tektifi aja<br>urup indirdikten sonra çektosın a | Olupturuhna Zamu<br>17 Ağu 2021<br>Evrak Oluptur İnszila (Teslim Eth<br>Evrak Oluptur İnszila (Teslim Eth<br>Inszila (Teslim Eth<br>Inszila) (Teslim Eth<br>Inszila) (Teslim Eth<br>Inszila) (Teslim Eth<br>Inszila) (Teslim Eth | m Insa Groth Gr<br>Groth Gr<br>Insaac Evet Ind<br>Junning proje bASR spin glinestferme splemi yapid<br>edebliriziouz                                                                                                    | arviar.      |                                |                            |                      |
|                 |                        |                |                   | *: Bektronik Imzalama<br>Okosenik Evrak objekt                                                                                                    | Olaştaran Kallancı<br>Olaştaran Kallancı<br>1şâmil yaşılmış poşiş tektir işe                                        | Chuşturulma Zamı<br>17.Ağu 2021<br>Evrak Oluştur İnızala (Tesilm Ety<br>nese tesilim edilmiş elasaklırı, imızal<br>hip elle imizatlayın ajansa da tesilim                                                                        | m Insa Groot M<br>Insast Det Ind<br>Insast Det Ind<br>Insast Det Ind                                                                                                    | arvaa.       |                                |                            |                      |
|                 |                        |                |                   | Instanting by parameters for<br>Instanting by the second second s | Chipteren Kallener<br>Chipteren Kallener<br>Işlemi yaşınlımca proje tekklit ajar                                    | Olegterulma Zam<br>112420201<br>Evrak Olugtar Insala (Teilen By<br>nes teelim edilmig olacakto Insal<br>ne ole vie insalaryo gjanca do teilim                                                                                    | m Insa Eraik Eraik | ak k         |                                |                            |                      |
|                 |                        |                |                   | Instantion by home the formation of the second second                                                                                                    | Sugaran Kalane<br>Chyteren Kalane<br>I Jahmi yapılınıs proje tekkli apr                                             | Oleptenden Zen<br>11440-2021<br>Evrak Olepter Inszla (Teslen Dy<br>nas teslen editnig stacakto lenga<br>de olie inszlagyo jalena do teslen                                                                                       | m Inter Corporation for the second second se | ink<br>W     |                                |                            |                      |

# Ulusal Ve Uluslararası Fonlardan Faydalanmak Amacı İle Takip Edilebilecek Linkler

| 1 | Dışişleri Bakanlığı, Avrupa Birliği Başkanlığı                                                       |
|---|----------------------------------------------------------------------------------------------------|
| - | https://ab.gov.tr/                                                                                   |
| 2 | Orta Karadeniz Kalkınma Ajansı                                                                       |
| 4 | https://www.oka.org.tr/                                                                              |
| 2 | Doğu Karadeniz Projesi Bölge Kalkınma İdaresi                                                        |
| 3 | https://www.dokap.gov.tr/                                                                            |
| 4 | Çalışma ve sosyal Güvenlik Bakanlığı AB ve Dış İlişkiler Mali yardımlar Dairesi<br>Başkanlığı        |
|   | http://www.ikg.gov.tr/                                                                               |
| 5 | Ulaştırma ve Altyapı Bakanlığı, AB ve Dış İlişkiler Genel Müdürlüğü                                  |
|   | https://op.uab.gov.tr/                                                                               |
| 6 | Çevre, Şehircilik ve İklim Değişikliği Bakanlığı, Avrupa Birliği ve Dış İlişkiler<br>Genel Müdürlüğü |
|   | https://ab.csb.gov.tr/                                                                               |

| 7   | Gençlik ve Spor Bakanlığı                                       |
|-----|-----------------------------------------------------------------|
| /   | https://gsb.gov.tr/                                             |
| 0   | İçişleri Bakanlığı Sivil toplumla İlişkiler Genel müdürlüğü     |
| 8   | https://www.siviltoplum.gov.tr/                                 |
| 0   | Ulusal Ajans (Erasmus)                                          |
| 9   | https://www.ua.gov.tr/                                          |
| 10  | Merkezi Finans ve İhale Kurumu                                  |
| 10  | http://www.cfcu.gov.tr/tr                                       |
| 11  | Sivil Toplumu Geliştirme Merkezi                                |
| 11  | https://www.stgm.org.tr/                                        |
| 10  | Yunus Emre Enstitüsü                                            |
| 12  | https://www.yee.org.tr/                                         |
| 12  | Ufuk Avrupa Programı                                            |
| 13  | https://ufukavrupa.org.tr/                                      |
| 1.4 | AB İstihdam ve Sosyal İnovasyon Programı (EaSI)                 |
| 14  | https://ec.europa.eu/                                           |
| 15  | Japonya Büyükelçiliği                                           |
| 15  | https://www.tr.emb-japan.go.jp/                                 |
| 16  | Hollanda Büyükelçiliği                                          |
| 16  | https://www.hollandavesen.nl/                                   |
| 17  | ABD Büyükelçiliği                                               |
| 1/  | https://tr.usembassy.gov/education-culture/grant-opportunities/ |
| 10  | Hitit Üniversitesi TTO                                          |
| 18  | https://tto.hitit.edu.tr/                                       |
| 10  | Çorum Valiliği AB ve Dış İlişkiler Bürosu                       |
| 19  | http://www.corum.gov.tr/ab-burosu                               |